## HƯỚNG DẤN SỬ DỤNG DỊCH VỤ THU HỘ BẢO HIỂM DAI\_ICHI TRÊN BDIV ONLINE

## 1. Điều kiện sử dụng dịch vụ

- Quý khách cần có tài khoản tại BIDV và đăng ký sử dụng dịch vụ BIDV Online gói tài chính tại các Quầy Giao dịch của BIDV trên toàn quốc.

- Quý khách có nhu cầu thanh toán cho hợp đồng bảo hiểm ký với công ty TNHH Bảo hiểm nhân thọ Dai-ichi Việt Nam.

## 2. Cách thức sử dụng dịch vụ

<u>Bước1</u>: Quý khách truy cập website BIDV <u>www.bidv.com.vn</u>, đăng nhập chương trình BIDV Online dành cho khách hàng cá nhân.

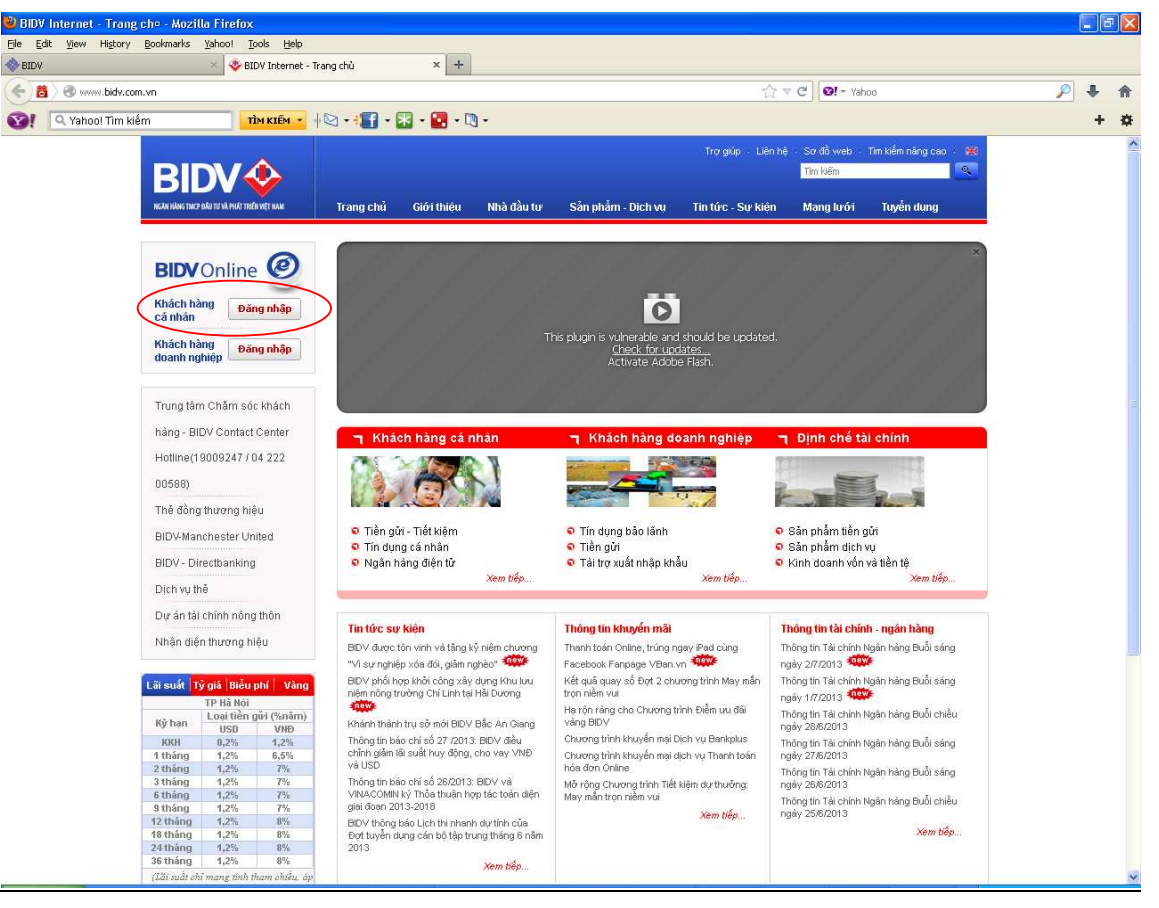

 <u>Bước2</u>: Quý khách chọn menu Thanh toán hóa đơn từng lần và nhập các thông tin sau:

+ Lựa chọn số tài khoản thanh toán, số dư tài khoản của khách hàng sẽ tự động hiển thị tương ứng trên chương trình.

- + Nhà cung cấp dịch vụ: Quý khách chọn Thu hộ bảo hiểm
- + Loại dịch vụ: Quý khách chọn loại dịch vụ Dai\_ichi-Thanh toán phí bảo hiểm định kỳ hoặc Dai\_ichi- Thanh toán khác
- + Số hợp đồng: là **số hợp đồng bảo hiểm** đã ký với Dai-ichi Việt Nam

 + Số tiền thanh toán: Quý khách nhập số tiền bảo hiểm cần thanh toán cho Daiichi Việt Nam

Thanh toán hóa đơn - Thanh toán hóa đơn từng lần

\*Thể hiện các trường thông tin bắt buộc

\_

| Trung tâm thanh toán                                    | Thanh toán hóa                                         | đơn từng lần   |            |        |  |
|---------------------------------------------------------|--------------------------------------------------------|----------------|------------|--------|--|
| Tài khoản thanh toán                                    |                                                        |                |            |        |  |
| ⊙ Số tài khoản *                                        | 12345678910111 .Väng lai                               |                | ~          | (hoặc) |  |
| Số thẻ tín dụng *                                       | Chon                                                   |                | 19         |        |  |
| Số dư khả dụng                                          | VND                                                    | 44.464.855,00  |            |        |  |
| Số dư hiện tại                                          | VND                                                    | 44.464.855,00  |            |        |  |
| Nhà cung cấp dịch vụ *<br>Loại dịch vụ*<br>Qấ họn đồngt | THU HO BAO HIEM<br>dai_ichi-Thanh toan phi bao hiem di |                | n dinh I 🗸 |        |  |
| Số tiền thanh toán và ngày<br>toán                      | thanh                                                  | 03             |            |        |  |
| Số tiền thanh toán *                                    |                                                        | 100.000,00 VND |            |        |  |
| So tien thanh toan *                                    | y thanh toán * 28-04-2014                              |                |            |        |  |

<u>Bước 3</u>: Sau khi đã nhập đầy đủ các thông tin như trên, Quý khách kích chọn vào nút "Thực hiện", để chuyển sang màn hình xác nhận thanh toán.

| Tài khoản thanh toán    |                                          |        |  |  |
|-------------------------|------------------------------------------|--------|--|--|
| Tài khoản thanh toán    |                                          |        |  |  |
| O Ś ARI UNIE Zu         |                                          |        |  |  |
| So tai khoan            | 12345678910111 -Vấi                      | ng lai |  |  |
| Số dư khả dụng          | 44.464.855,00 VND                        |        |  |  |
|                         |                                          |        |  |  |
| Xác nhận các thông tin  |                                          |        |  |  |
| Nhà cung cấp dịch vụ    | THU HO BAO HIEM                          |        |  |  |
| Loại dịch vụ            | dai_ichi-Thanh toan phi bao hiem dinh ky |        |  |  |
| Số hợp đồng             | 123456789                                |        |  |  |
|                         |                                          |        |  |  |
| Chi tiết hóa đơn        |                                          |        |  |  |
| Số tiền thanh toán      | 100.000,00 VND                           |        |  |  |
| Phí                     | 0,00 VND                                 |        |  |  |
| Thuế GTGT               | 0,00 VND                                 |        |  |  |
| Tổng số tiền thanh toán | 100.000,00 VND                           |        |  |  |
| Ngày thanh toán         | 28-04-2014                               |        |  |  |

 <u>Bước 4</u>: Sau khi Quý khách đã xác nhận giao dịch, Quý khách tự động được chuyển đến màn hình nhập OTP từ Hardware Token/điện thoại để xác thực người dùng.

| Yếu tố xác thực thứ 2                                                     |                           |     |
|---------------------------------------------------------------------------|---------------------------|-----|
| Cung cấp mã xác thực của bạn để th                                        | nực hiện giao dịch        |     |
| Mã xác thực                                                               | •••••                     |     |
| <ul> <li>Lưu ý mã xác thực của bạn sẽ hết hì</li> <li>Xác nhận</li> </ul> | ệu lực sau 120 giây<br>Hi | Hủy |

<u>Bước 5</u>: Sau khi Quý khách xác nhận giao dịch, chương trình sẽ hiển thị trạng thái giao dịch (thành công/thất bại) cũng như số tham chiếu của giao dịch trên màn hình của Quý khách. Đồng thời, một bức thư thông báo trạng thái giao dịch cũng sẽ được gửi vào Hộp thư của Quý khách trong mục Hộp thư của tôi.

| Thông báo xác nhận                                                                             |
|------------------------------------------------------------------------------------------------|
| Tin nhắn xác nhận                                                                              |
| Yêu cầu Giao dịch của bạn đã được khởi tạo thành công. Vui lòng ghi nhớ số tham chiếu000258155 |

<u>Bước 6:</u> Sau khi giao dịch được thực hiện thành công, công ty bảo hiểm Dai-ichi sẽ gạch nợ hóa đơn bảo hiểm với số tiền tương ứng trong vòng 2 ngày làm việc kể từ ngày thực hiện giao dịch thành công.

-